<u>IPv6ネットワークの設定はこちら</u>をご覧ください。

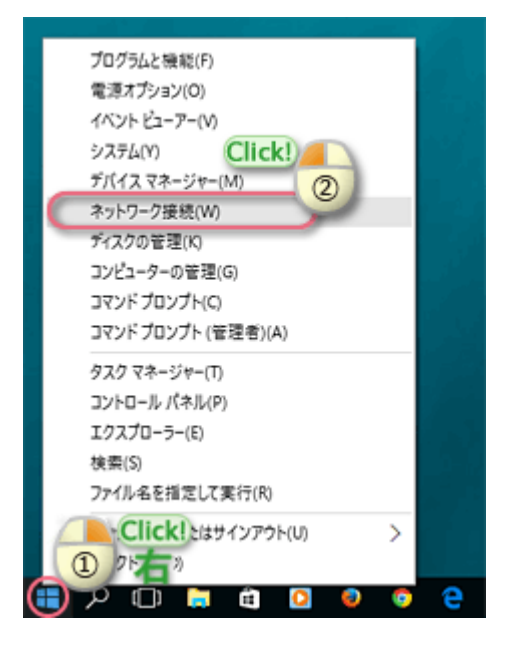

 1 画面の左下の「 → を右クリックして、 表示されたメニューから [ネットワーク接 続]をクリック。

| 😰 ネットワーク接続                                                                                                    |         |
|----------------------------------------------------------------------------------------------------|---------|
| ← → ∨ 个 😰 > ネットワーク接続 >                                                                                                    |         |
| 整理 ▼ このネットワーク デバイスを無効にする この接続を診断する                                                                                                    | 5 この接続の |
| D-カル エリア接続     D・カル エリア接続     D・カル エリア接続     D・カル エリア接続     D・方     Sime fill     Sime fill |         |

- 2-a. 「ネットワーク接続」画面の「ローカルエ リア接続」を右クリック。
- 2-b. 表示されたメニューから「プロパティ」を クリック。

| 🏺 ローカル エリア接続のプロパティ                                                                                                    | × |
|----------------------------------------------------------------------------------------------------|---|
| ネットワーク 共有                                                                                                    |   |
| 接続の方法:                                                                                                    |   |
| Intel(R) 82567LM-3 Gigabit Network Connection                                                                                                    |   |
| 構成(Q                                                                                                    | 1 |
| この接続は次の項目を使用します(Q):                                                                                                    |   |
| <ul> <li>         ご 型 Microsoft ネットワーク用クライアント          ② ■ Microsoft ネットワーク用ファイルとプリンター共有         ② ■ QoS /(ファト スケジューラ      </li> <li>         ③ ■ QoS /(ファト スケジューラ      </li> </ul> |   |
|                                                                                                    | , |
| イソストール(M)<br>説明<br>伝説制御プロトコル/インターネットプロトコル・<br>ネットワーク間の通信を提供する、既定のワイドコッ・<br>ルです。                                                                                                    |   |
| OK キャンセル                                                                                                    | / |

| 全般 代替の構成                                                                                              |
|----------------------------------------------------------------------------------------------------|
| うっとのこのできた時間がほぎ」とうかでいる場合は、10.55年間の高いからのほうまでもがで                                                         |
| やファンテンビングにの原則のファットでさんいの場合は、P 訳えを目前のL 取得することので<br>きます。サポートされていない場合は、ネットワーク管理者に運切な P 設定を開い合わせて<br>ください。 |
| アドレスを自動的に取得する(Q)                                                                                      |
| <ul> <li>〇次のIPアドレスを使う(5):</li> </ul>                                                                  |
| IP 7FV2(0:                                                                                            |
| サブネット マスク(1): ・ ・ ・                                                                                   |
| デフォルト ゲートウェイ(ロ):                                                                                      |
| ●     DNS サーバーのアドレスを自動的に取得する(g)                                                                       |
| ○ 次の DNS サーバーのアドレスを使う(E):                                                                             |
| 優先 DNS サーバー(空): , , ,                                                                                 |
| 代替 DNS サーバー(A):                                                                                       |
| ○株了時に設定を検証する(Click!) 詳細設定()                                                                           |
|                                                                                                    |

- 3-a. 「イーサネットのプロパティ」の「ネット ワーク」タブ画面が表示されます。
- 3-b. [インターネット プロトコル バージョン 4 (TCP/IPv4)]の左にチェックが入って ることを確認して選択。
- 3-c. [プロパティ]をクリック。

- 4-a. 「インターネット プロトコル バージョン
   4 (TCP/IPv4)のプロパティ」の[全般]
   タブが表示されます。
- 4-b. [IPアドレスを自動的に取得する]、
   [DNSサーバのアドレスを自動的に取得する]を選択。
- 4-c. 「OK」をクリック。

| 🔋 ローカル エリア接続のプロパティ                                                                                              | $\times$ |
|----------------------------------------------------------------------------------------------------|----------|
| ネットワーク 共有                                                                                                    |          |
| 接続の方法:                                                                                                    |          |
| Intel(R) 82567LM-3 Gigabit Network Connection                                                                   |          |
| 構成(Q                                                                                                    | i I      |
| この接続は次の項目を使用します(Q):                                                                                             |          |
| ✓ 型 Microsoft ネットワーク用クライアント                                                                                     |          |
| Microsoft ネットワーク用ファイルとプリンター共有                                                                                   |          |
| ☑                                                                                                    |          |
| ✓ ▲ Microsoft LLDP プロトコルドライバー                                                                                   |          |
| インターネットプロトコル パージョン 4 (TCP/IPv4)                                                                                 |          |
| Link-Layer Topology Discovery Mapper I/O Driver                                                                 |          |
| — Microsoft Network Adapter Multiplexor Protocol                                                                |          |
| The second second second second second second second second second second second second second second second se | r        |
| ( , , , , , , , , , , , , , , , , , , ,                                                                         |          |
| インストール(10                                                                                                    |          |
| 說明                                                                                                    |          |
| 伝送制御プロトコル/インターネットプロトコル。 相互接続されたさまざまな<br>ネットワーク間の通信を提供する、既定のワイド エリア ネットワーク プロトコ<br>ルです。                          |          |
| OK 449/8/                                                                                                    | v        |

- 5-a. 「イーサネットのプロパティ」画面に戻り ます。
- 5-b. 「OK」ボタンをクリック。

以上でネットワーク設定は終了です。

- 接続にブロードバンド・無線ルータを使用 する場合サービス利用できないケースが一 部確認されています。
  - この場合以下設定をご確認ください。
  - ブロードバンド・無線ルータの動作モードが「自動判別」になっている場合ブロードバンド・無線ルータをルータモードにてご利用されている場合、インターネット接続方式が「DHCP」に設定されているかご確認をお願いいたします。
  - ※ブロードバンド・無線ルータが自動判別 で設定されている場合、サービスをご利 用いただけない場合がございます。
- ブロードバンド・無線ルータを接続する場合、IPv6サービスを利用するためには IPv6ブリッジ(IPv6パススルー)機能を 持った機器が必要です。
   注意)ブロードバンド・無線ルータの設定 方法につきましてはブロードバンド・無線 ルータのマニュアルをご参照いただくか、 メーカー様へお問い合わせください。

<u>IPv6ネットワークの設定はこちら</u>をご覧ください。